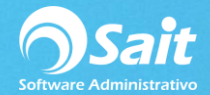

## Crear una nueva empresa

Para crear una nueva empresa siga las siguientes instrucciones.

- 1. Al iniciar el sistema se muestra la siguiente ventana con la empresa DEMO disponible.
- 2. Para crear una nueva empresa hay que seleccionar la opción [Catálogo de Empresas].

| Seleccionar Empresa   |         |                                                         |
|-----------------------|---------|---------------------------------------------------------|
| EMPRESA DEMO SA DE CV | <u></u> | <u>A</u> ccesar Empresa<br>Catálogo de <u>E</u> mpresas |
|                       |         | Unidades de <u>R</u> ed                                 |
|                       | Ţ       | Regresar                                                |

3. Seleccionar la opción de [Crear Nueva Empresa].

| Empresa               | Directorio       | <b></b> | Ba |                                  |
|-----------------------|------------------|---------|----|----------------------------------|
| EMPRESA DEMO SA DE CV | \SAITBASICO\DEMO |         |    |                                  |
|                       |                  |         |    | Crear <u>N</u> ueva Empresa      |
|                       |                  |         |    |                                  |
|                       |                  |         |    | <u>Agregar Empresa Existente</u> |
|                       |                  |         |    | Borrar                           |
|                       |                  |         |    | Buscar <u>D</u> irectorio        |
|                       |                  |         |    | Utilerías                        |
|                       |                  |         |    | Cerrar                           |
|                       |                  |         |    |                                  |

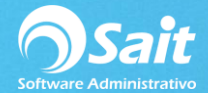

4. En esta ventana se debe definir el nombre de la empresa y su directorio.

Dar clic en el botón **[Crear archivos]**.

| <b>う</b> 0 | rear archivos                         | para nueva empresa    | . • 💌 |
|------------|---------------------------------------|-----------------------|-------|
| No         | ombre de la<br>ueva empresa           | PROVEDORA DE LIMPIEZA |       |
|            | Directorio<br>o carpeta<br>de trabajo | C:\SAITBASICO\CIA001  | ?     |
|            |                                       | Crear archivos Cerrar |       |
|            |                                       |                       |       |

5. Dar clic en **[SI]** para crear la empresa.

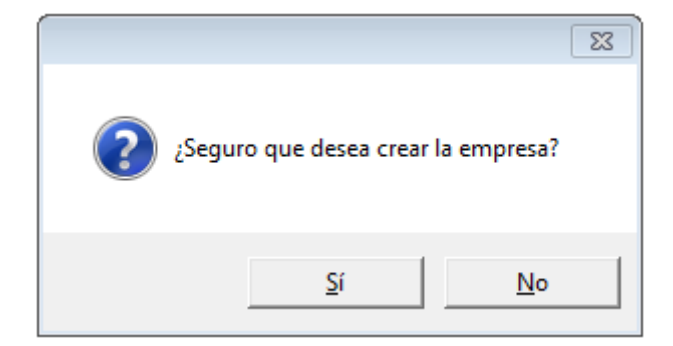

6. Seleccionar la empresa que se acaba de crear y dar clic en el botón [Accesar Empresa] Y [Continuar].

| Seleccionar Empresa                            |                     |                          |
|------------------------------------------------|---------------------|--------------------------|
| EMPRESA DEMO SA DE CV<br>PROVEDORA DE LIMPIEZA | <u>A</u> c<br>Catái | logo de <u>E</u> mpresas |
|                                                | Un                  | nidades de <u>R</u> ed   |
|                                                | <b>v</b>            | Regresar                 |

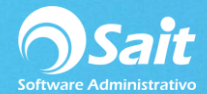

7. Para terminar de crear la empresa, se deberán ingresar los datos generales de la empresa en la siguiente ventana.

## Dar clic en **[Continuar]**.

| 5 Configuración Inicial del Sistema | 3                                      |                                      |
|-------------------------------------|----------------------------------------|--------------------------------------|
| Datos de la Empresa                 |                                        | _                                    |
| Nombre PROVEDORA DE LIMPIEZA D      | DE MEXICO SA DE CV                     |                                      |
| Calle AV MADERO                     | # 3007                                 | Colonia CENTRO                       |
| Ciudad MONTERREY                    | Estado NUEVO LEON                      | CP 64460                             |
| RFC AAA010101AAA                    | Tasa de l                              | Impuesto en Ventas (IVA) 16.00 %     |
| Todos estos datos pueden car        | nbiarse despues en el menú de Utileria | as-Configuración General del Sistema |
|                                     | Continuar                              |                                      |
|                                     |                                        |                                      |

8. Dar clic en [Empezar a usar SAIT].

| Bienvenido a SAIT                                                                                                    |  |  |
|----------------------------------------------------------------------------------------------------|--|--|
| www.sait.com.mx                                                                                                    |  |  |
| !FELICIDADES!                                                                                                    |  |  |
| Has entrado por primera vez a SAIT                                                                                                    |  |  |
| Te recomendamos leer la seccion de: Arrancando el Sistema en el manual del sistema.                                                                                                    |  |  |
| El manual lo puedes accesar de 2 maneras:<br>1) El menú de Ayuda de SAIT<br>2) Desde Windows en el botón de Inicio / Programas / SAIT / Manual de SAIT                                            |  |  |
| Tambien puedes tomar un curso por internet, para aprender a usar SAIT                                                                                                    |  |  |
| Recuerda que si tienes dudas en el manejo de SAIT puedes contactarnos por:<br>Telefono: 01 (800) 025-5357<br>E-mail: soporte@sait.com.mx<br>MS-Messenger: agregar el contacto_soporte@sait.com.mx |  |  |
| Empezar a usar SAIT Ver Curso                                                                                                    |  |  |